## Wie man sich unter Windows einen Webbrowser herunter laden kann, ohne dass ein Browser installiert ist

Daniel Weihmann

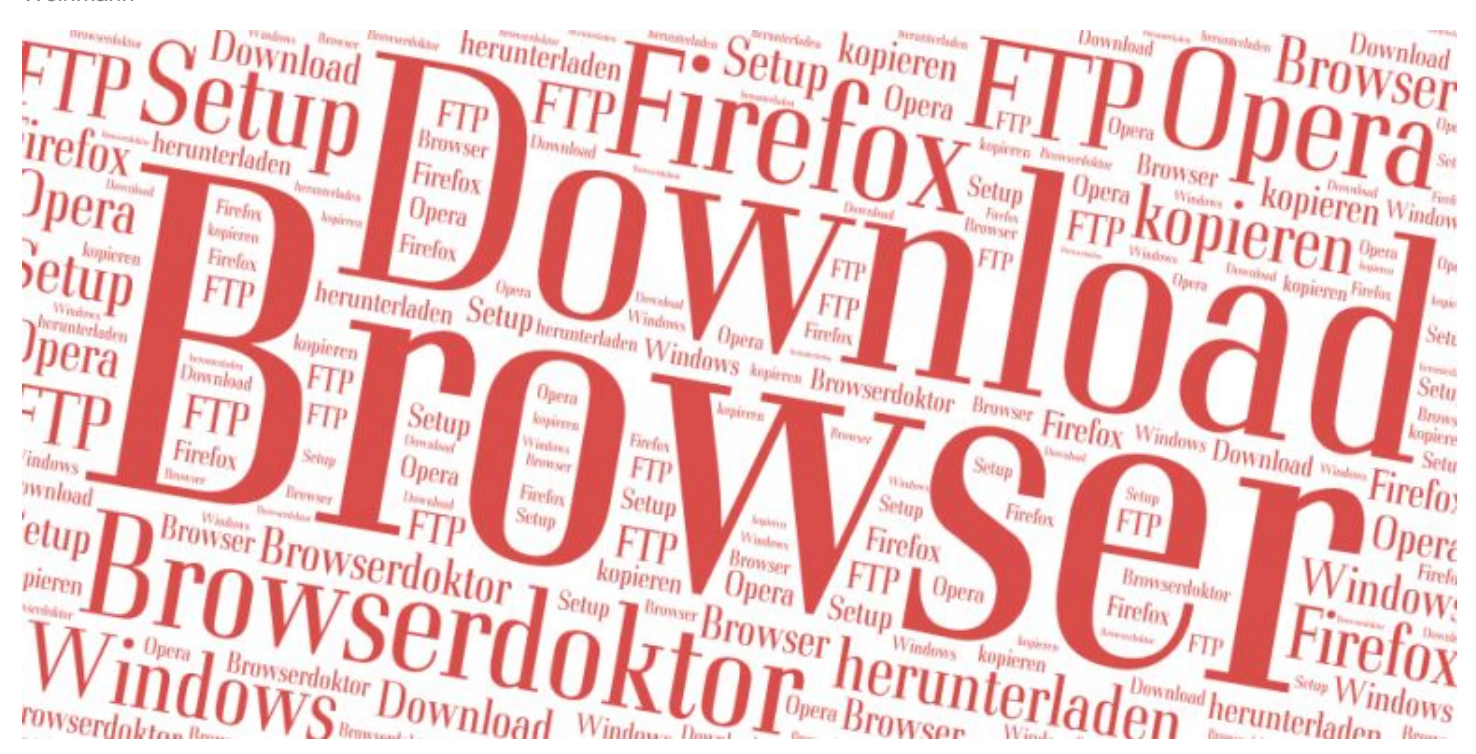

Auch das passiert! Aufgrund eines Softwarefehlers, versehentlicher Programm-Deinstallationen oder einer Windows-Version ohne Browser steht man als Nutzer plötzlich ohne Webbrowser da.

Was nun? Wie kann man einen Browser downloaden ohne Browser?

Im einfachsten Fall hat man eine Software-CD aus einer Computerzeitschrift oder ein Browser-Setup für Firefox, Chrome, Internet Explorer oder einem beliebigen anderen Browser in einer Datensicherung, im Download-Verzeichnis der Festplatte oder auf einem USB-Stick eines Bekannten. Hierfür wäre es auch egal, ob die Version des Browsers etwas älter ist. Hauptsache man kommt erst einmal auf die Download-Seiten eines Browser-Herstellers.

## Offizielle Download-Seiten verschiedener Browser-Anbieter

- Internet Explorer
- Mozilla Firefox
- Google Chrome
- Opera

## Browser aus den öffentlichen FTP-Verzeichnissen kopieren

Eine andere Möglichkeit, sich den Mozilla Firefox oder den Opera Browser ohne installierten Webbrowser herunterzuladen, ist das "gute alte" **FTP-Protokoll** für einen Download zu nutzen. Hierfür unter Windows XP, Vista und 7 per Rechtsklick auf den Start-Button den **Windows-Explorer öffnen**. Unter Windows 8 und 10 sollte sich eine Verknüpfung auf der Taskleiste befinden oder eine Kachel existieren. Außerdem funktioniert unter allen Windows-Versionen die **Tastenkombination** [WIN] + [E]. Nun in die Adresszeile des Windows-Explorers eine der folgenden Adressen eingeben:

| Organisieren 🔻 Neue Bibliothek                                                                                        | /pub/firefox/releases/latest/win32/de/                                         |                                                                                       |
|----------------------------------------------------------------------------------------------------|--------------------------------------------------------------------------------|---------------------------------------------------------------------------------------|
| <ul> <li>★ Favoriten</li> <li>■ Desktop</li> <li>↓ Downloads</li> <li>■ Dropbox</li> <li>₩ Zuletzt besucht</li> </ul> | Bibliotheken     Öffnen Sie eine Bibliothek, um Ihre     Bilder     Bibliothek | Dateien anzuzeigen und sie nach Ordner, Datum und n<br><b>Dokumente</b><br>Bibliothek |
| Bibliotheken                                                                                                    | Download<br>Bibliothek<br>Browser Download ohne Brows                          | Musik<br>Bibliothek                                                                   |

- Mozilla Firefox: ftp://archive.mozilla.org/pub/firefox/releases/latest/win32/de/
- Opera Browser: ftp://ftp.opera.com/pub/opera/desktop/

Man kann sich in diesen FTP-Verzeichnissen wie unter Windows gewohnt durch die einzelnen Pfade klicken, die Inhalte nach Datum oder Namen sortieren usw. Auch das Kopieren funktioniert wie gewohnt. Entweder per Drag & Drop die gewünschten Dateien bzw. Verzeichnisse in einen beliebigen Ordner auf der eigenen Festplatte ziehen oder per Rechtsklick mit der Maus Inhalte kopieren und im lokalen Download-Verzeichnis wieder einfügen. Es startet daraufhin die typische **Anzeige für einen Kopiervorgang**.

| Organisieren ▼ In Bibliothek au                                                                                                    | ads<br>Ifnehmer | n 🔻 Freigeben für 🔻 Alle wiedergeben                                            | Brennen Neuer Ordner |
|----------------------------------------------------------------------------------------------------|-----------------|---------------------------------------------------------------------------------|----------------------|
| <ul> <li>★ Favoriten</li> <li>■ Desktop</li> <li>Downloads</li> <li>■ Dropbox</li> <li>③ Dropbox</li> <li>③ Zuletzt besucht</li> <li>◎ Bibliotheken</li> <li>◎ Bilder</li> <li>◎ Dokumente</li> <li>◎ Download</li> <li>◎ Jiffybox</li> <li>◇ Musik</li> <li>◎ Videos</li> </ul> |                 | Name Tit Titel  Firefox Setup 35.0.1  Kopieren  Kopieren von "Firefox Setup 35. | Mitwirkende Inter    |
|                                                                                                    | III             | Nach "C:\Users\daniel\Downloads"<br>Ungefähr 60 Sekunden verbleiben             | Abbrechen            |

Danach kann das Setup, die Installation, des Firefox bzw. des Opera vorgenommen werden und nach wenigen Minuten sollte ein Webbrowser zur Verfügung stehen.

Für Fragen, Hinweise oder Anregungen bitte die Kommentarfunktion nutzen. Diese Anleitung darf ausgedruckt und weiter gegeben werden. Eine Verlinkung auf www.browserdoktor.de/browser-download-ohne-browser ist ausdrücklich erlaubt.